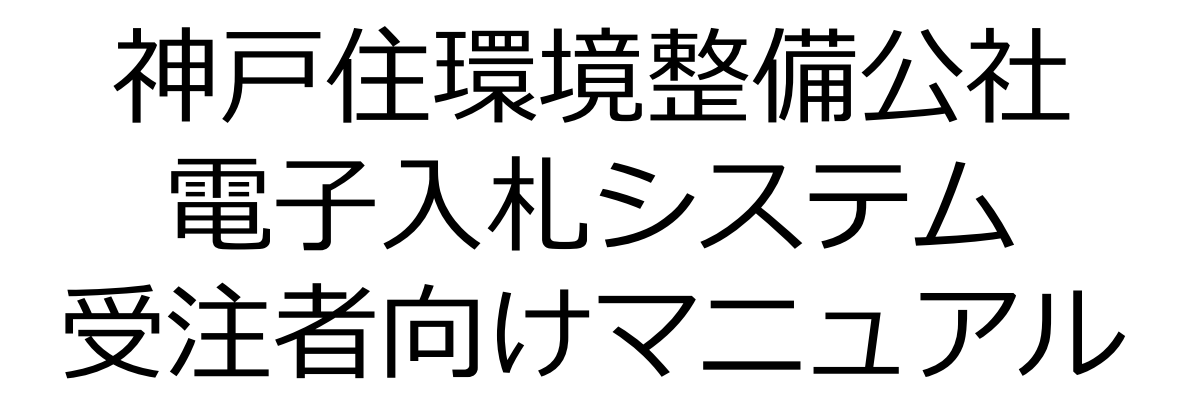

# (事後審查型制限付一般競争入札編)

令和4年12月 一般財団法人 神戸住環境整備公社

# 電子入札システムの概要

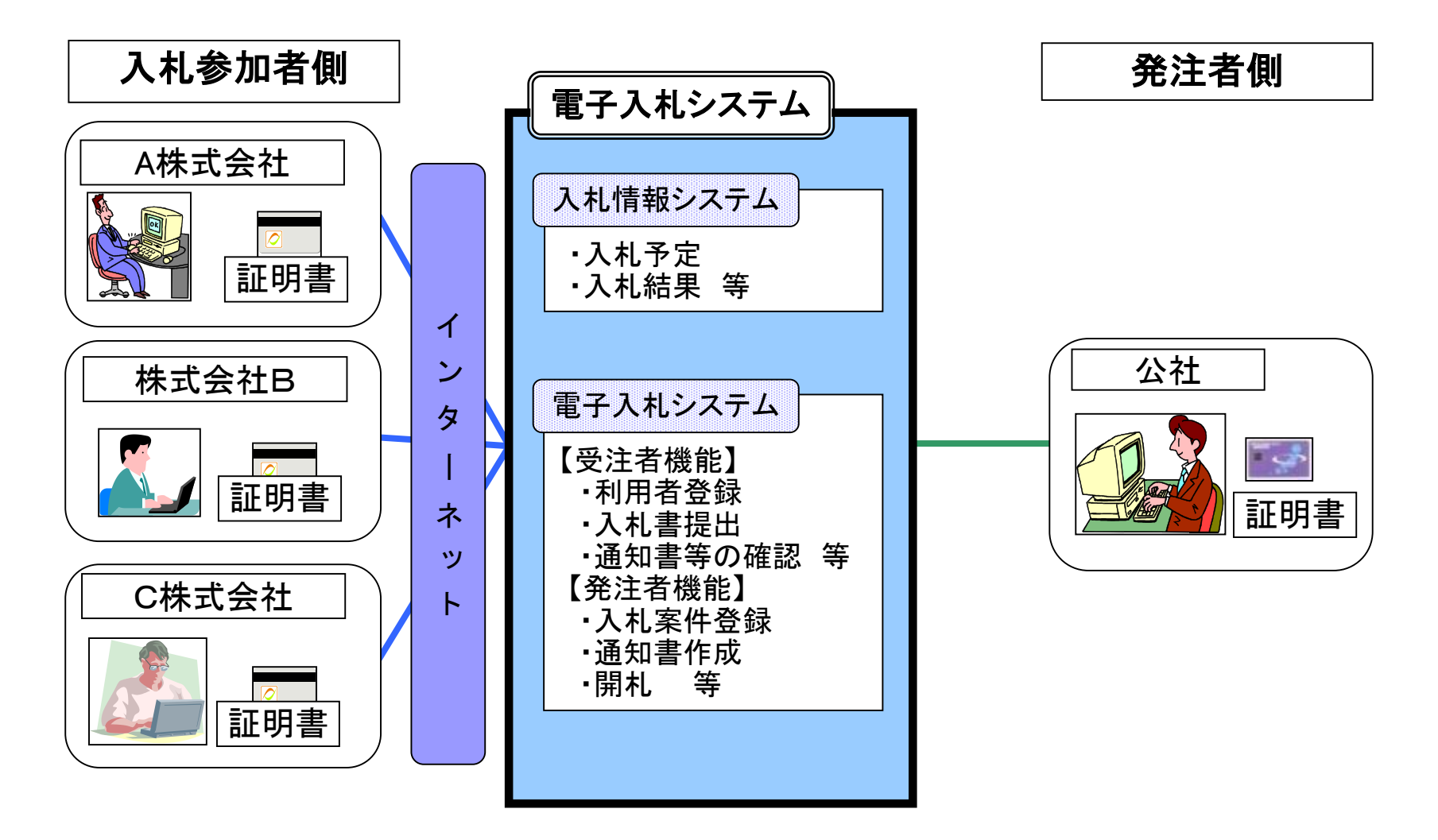

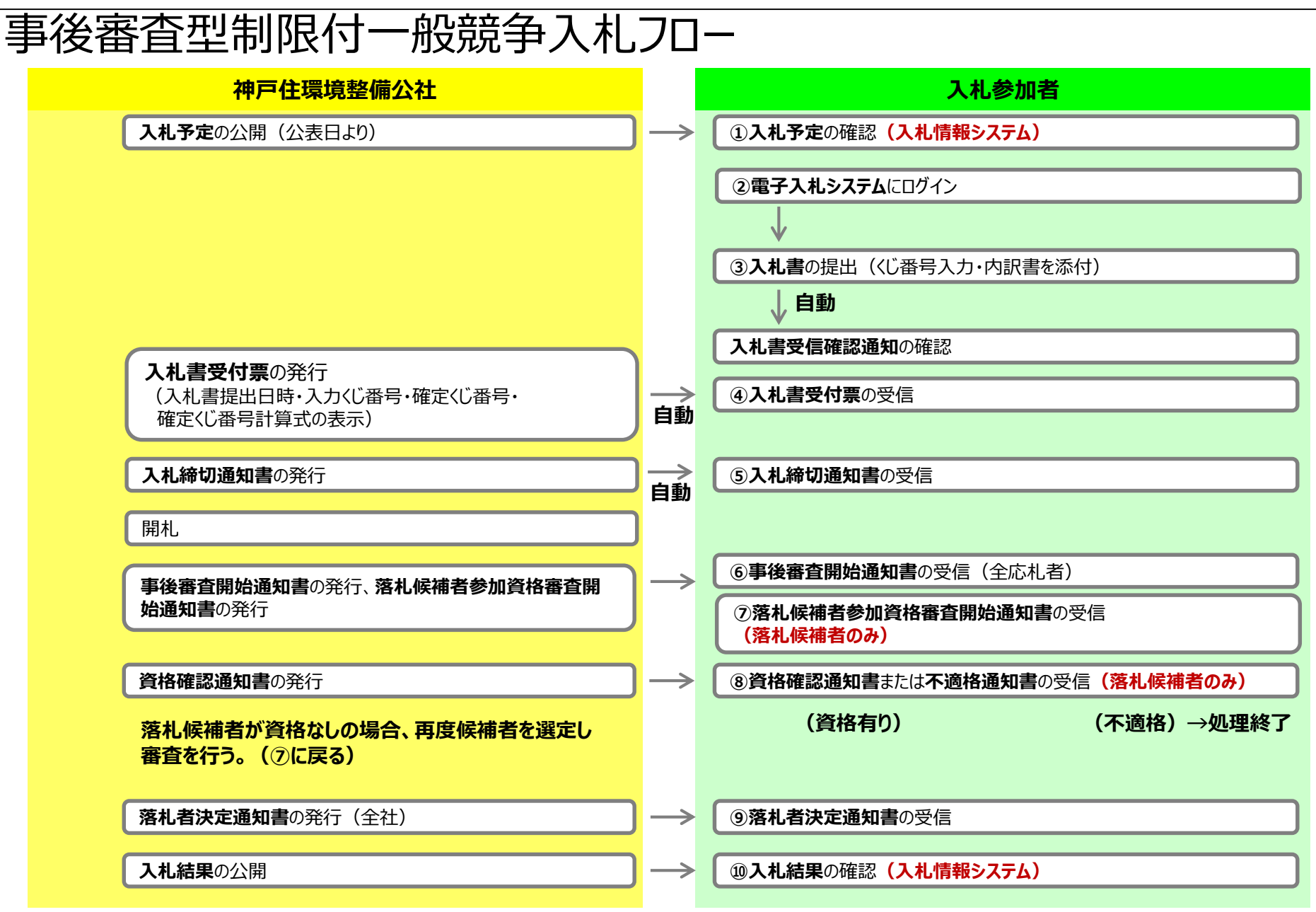

入札情報システムの表示

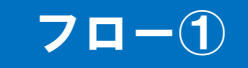

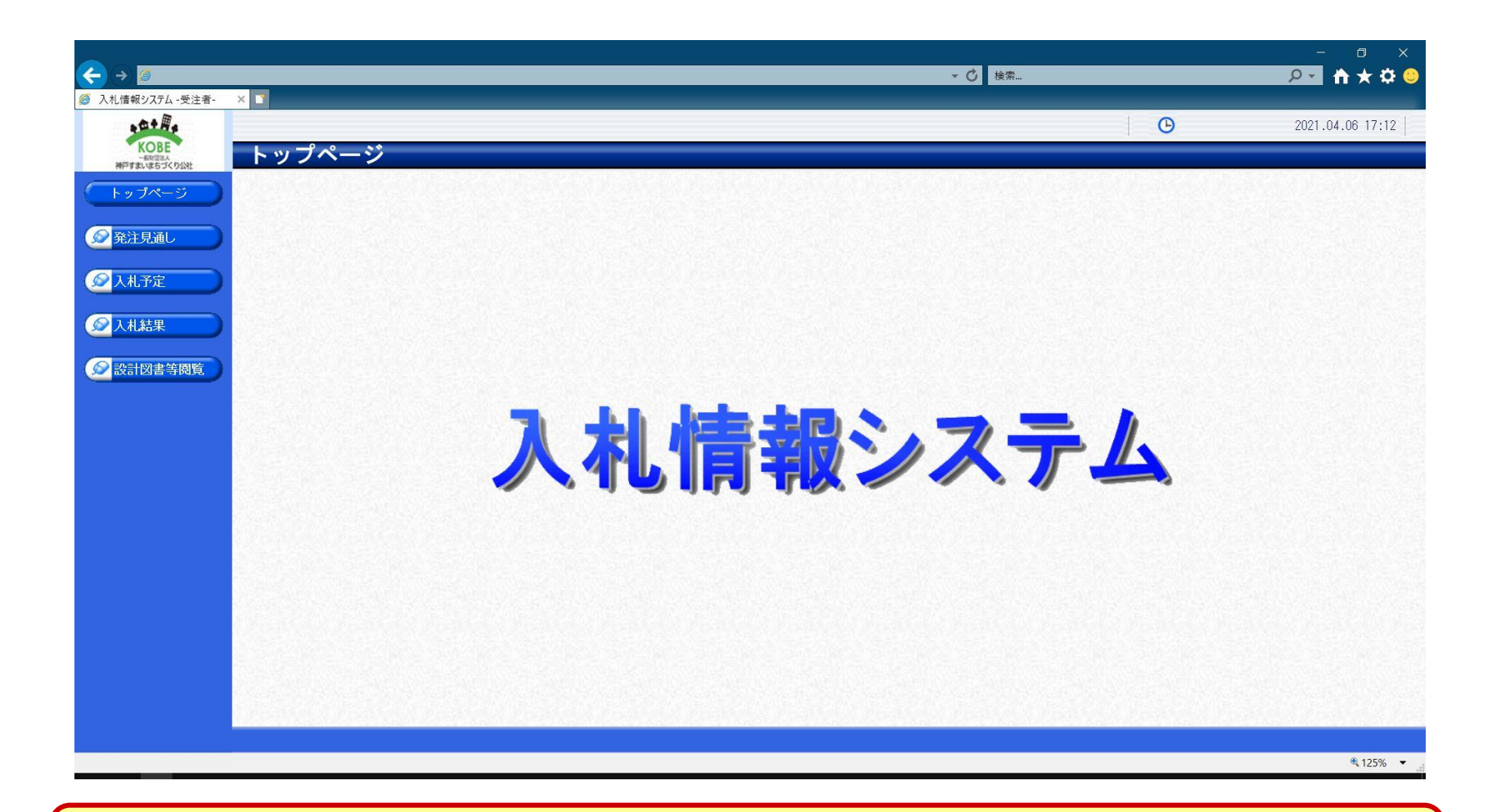

公社ホームページのリンクより入札情報システムを表示します。

## 入札予定の検索(入札情報システム)

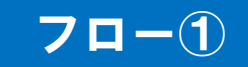

|        | × 1                        |                                    |                | ▼ ᠿ 棱索         |                               | - □ ×<br>₽▼ ⋔★‡©                                 |
|--------|----------------------------|------------------------------------|----------------|----------------|-------------------------------|--------------------------------------------------|
|        | 入札予定検索                     | 3                                  | ②検索条件を指定して、    | 、検索ボタンを        | フリックします。                      | 2021.04.06 17:13<br>top > 検索                     |
| トップページ | 案件検索<br>年度<br>調達区分<br>表示件数 | <br><u>□■ ▼</u><br><u>□</u> ▼ 件表示す | 部署<br>る<br>並び) | 課所名<br>順       |                               | 順 ○降唐<br>使 <b>案 〕詳細切替</b>                        |
| ①入札予定  | ボタンをクリッ                    | クします。                              |                |                | [M 先頭] (M 前頁)                 | 次耳 最終 F 1 / 1 頁移動<br>予定価格 10%                    |
|        | № 人札予定日<br>1 R03.04.22     | 1年名称<br>指名競争工事                     | 路河川等           |                | 人札方式<br>指名競争                  | (税別) <sup>1</sup> 操作<br>10,000,000 円 <b>⇒ 表示</b> |
|        |                            |                                    |                | ③一覧から、<br>クリック | . <mark>確認したい案</mark><br>します。 | 四日の表示ボタンを                                        |
|        |                            |                                    |                |                |                               | € 125% ▼                                         |

## 入札予定の表示(入札情報システム)

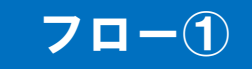

| <b>(</b> ← → <b>(</b> <i>(</i> ) |                    |                               |                                    |                 | ▼ 〇 検索                     |             | -                                     |
|----------------------------------|--------------------|-------------------------------|------------------------------------|-----------------|----------------------------|-------------|---------------------------------------|
| 🥔 入札情報システム -受注者-                 | × 🛐                |                               |                                    |                 |                            |             |                                       |
| a⊕+#s                            |                    |                               |                                    |                 |                            | G           | 2021.04.06 17:13                      |
| KOBE<br>一般回回国人<br>神戸すまいはちづくり公社   | 入札予定表示             |                               |                                    |                 |                            |             | top > 入札予定表示                          |
| 「トップページ                          | 令和3年度 総務部 総務課 ノ    | 、札予定                          |                                    |                 |                            |             |                                       |
|                                  | 開札予定日時             | 令和U3年U4月23日 10時00分            | )                                  |                 |                            |             |                                       |
| ● 発注見通し                          | 工事但所               | 但右城于上争                        |                                    |                 |                            |             |                                       |
|                                  | 路河川等               | 7                             | 。<br>定価格 (税別                       | )               |                            |             | 10,000,000円                           |
|                                  | 工事種別               | 建築                            | 近面沿 (1)05<br>1査基準価格 (<br>1)低制限価格 ( | /<br>税別)<br>税別) |                            |             | <br>事後公開<br>設定なし。                     |
|                                  | 入札方式               | 指名競争 (方法:電子入札                 | .)                                 | 176737          |                            |             | BUC GO                                |
|                                  | 落札方式区分             |                               | - /                                |                 |                            |             |                                       |
|                                  | 公告日                | 令和03年04月19日                   |                                    |                 |                            |             | 3                                     |
| 設計図書寺閲覧                          | 指名通知書発行日時          | 令和03年04月19日 09時00分            | う ~ 令和(                            | 3年04月19日 17時00; | 分                          |             |                                       |
|                                  | 入札書受付予定日時          | 令和03年04月21日 09時00分            | > ~ 令和(                            | 3年04月22日 17時003 | 分                          |             | 1                                     |
|                                  | 履行期限               | ~                             |                                    |                 |                            |             | 12                                    |
|                                  | 閲覧場所               |                               |                                    |                 |                            |             | - 13                                  |
|                                  | 閲覧日時               | ~                             |                                    |                 |                            |             |                                       |
|                                  | 現場記明会場所            |                               |                                    |                 |                            |             |                                       |
|                                  | (備老)               |                               |                                    |                 |                            |             | i i i i i i i i i i i i i i i i i i i |
|                                  | 0,000              | the state of the state of the |                                    |                 |                            |             | · · · · · · · · · · · · · · · · · · · |
|                                  | 説明文書等              |                               | _                                  |                 |                            |             |                                       |
|                                  | No                 | 文書名                           | 認証                                 |                 | 格納ファイ                      | ル名/外部リンクURL |                                       |
|                                  | 4指名競争入札 執行通知       | ]                             | 0                                  | 00000           | 0000000020210406001-04.pdf |             |                                       |
|                                  |                    |                               |                                    |                 |                            |             |                                       |
|                                  |                    |                               |                                    |                 |                            |             |                                       |
|                                  |                    |                               |                                    |                 |                            |             |                                       |
|                                  |                    |                               |                                    |                 |                            |             |                                       |
|                                  |                    |                               |                                    |                 |                            |             |                                       |
|                                  |                    |                               |                                    |                 |                            |             |                                       |
| 案件の詳約<br>ている場合                   | 田が確認できま<br>、ダウンロード | す。画面下部                        | に添付<br>りすると                        | ファイル<br>ファイル    | (入札説明書<br>が取得できます          | 、設計書等)      | が表示され                                 |
|                                  |                    |                               |                                    |                 |                            | Ŭ.          |                                       |

## 電子入札システム (機能の選択)

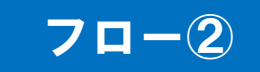

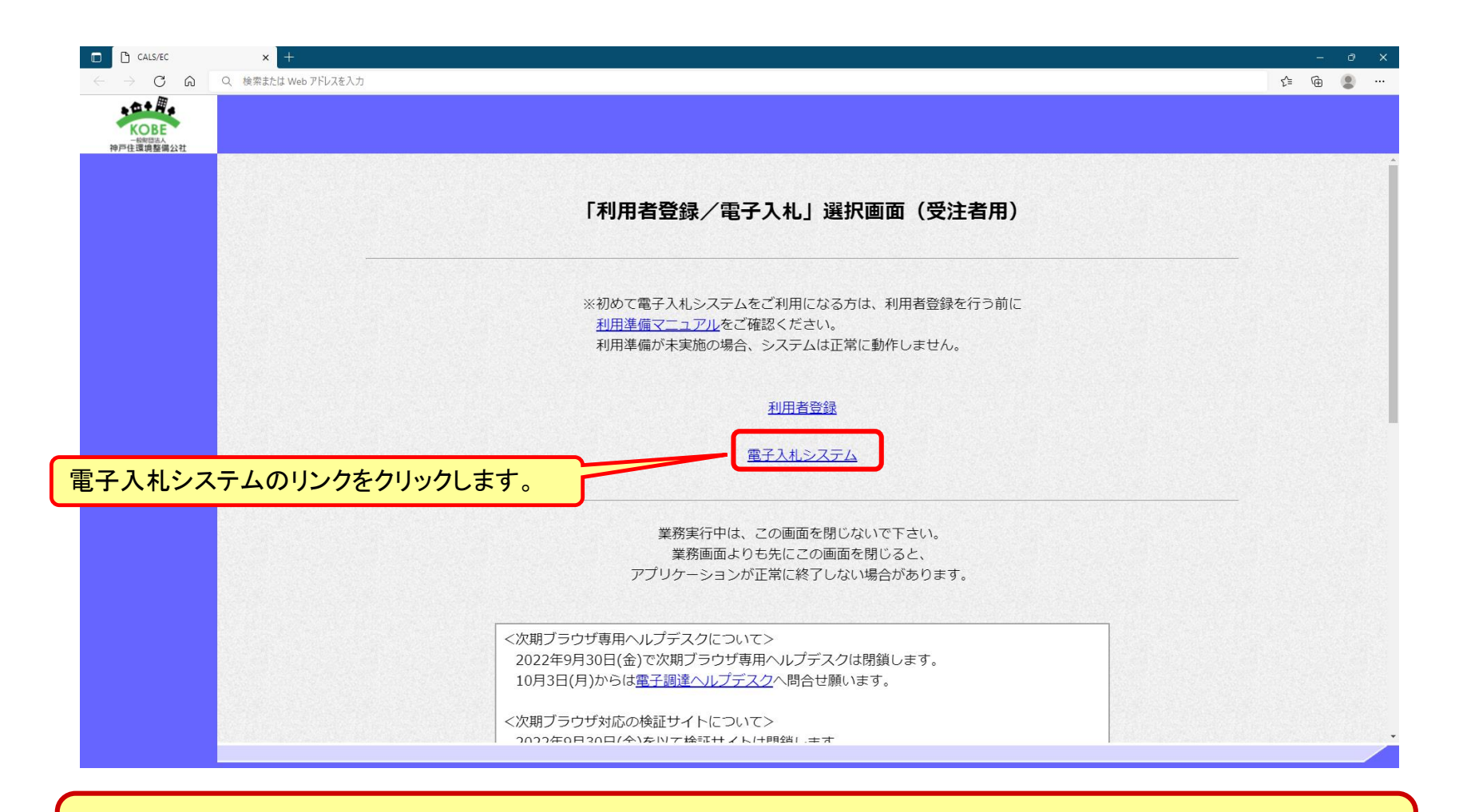

#### ※注意:電子入札システムを利用するためには先に利用者登録をする必要があります。

## 電子入札システム(システムの選択)

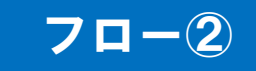

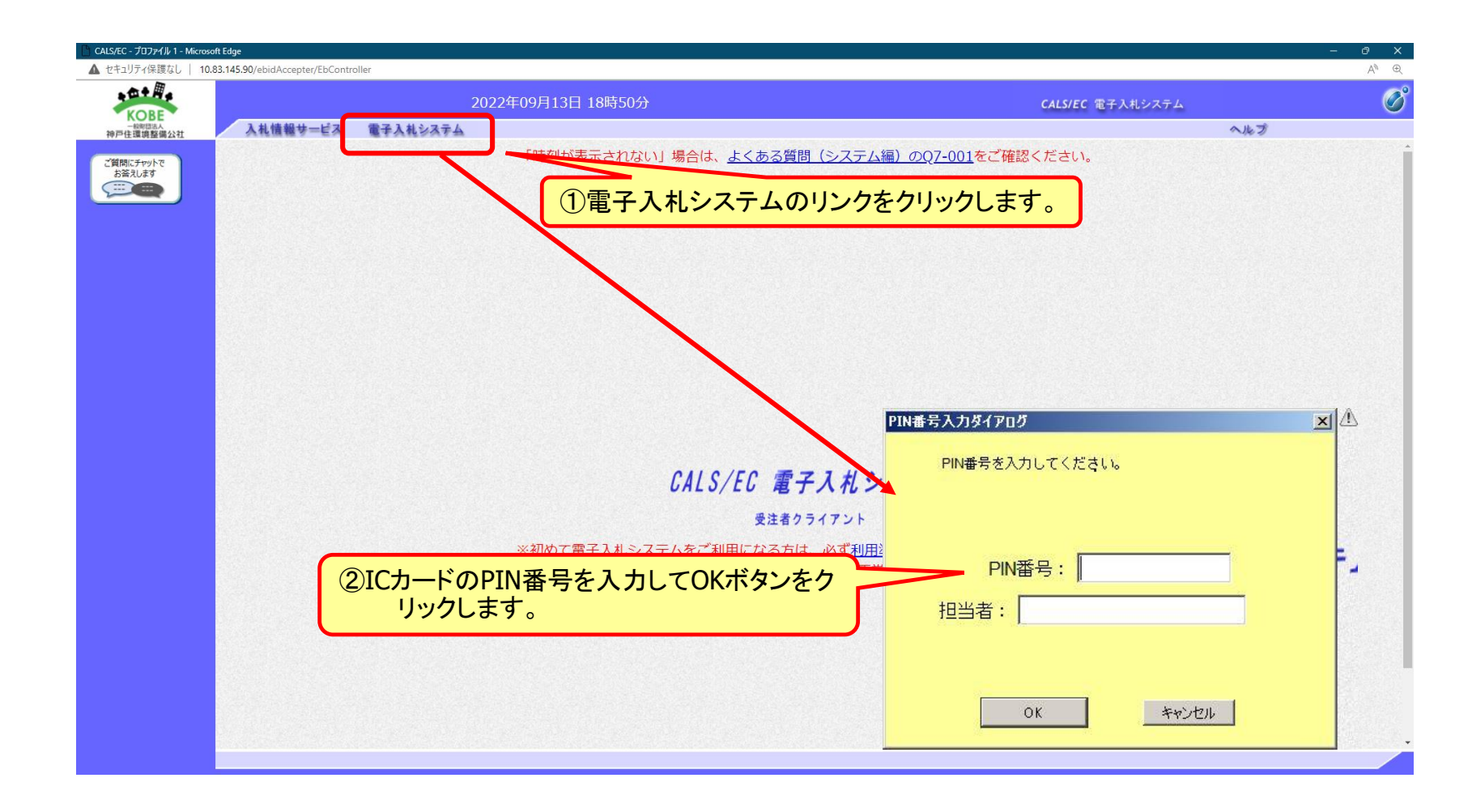

#### 事後審査型制限付一般競争入札の操作 (入札状況一覧の表示)

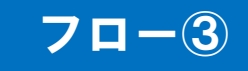

| セキュリティ保護なし   10.83.145.90/ebidAccepter/EbController |                    |               |                                                    | A® ⊕                  |
|-----------------------------------------------------|--------------------|---------------|----------------------------------------------------|-----------------------|
| KORE                                                | 2022年09月14日 13時31分 | 処理時間:0.08秒    | CALS/EC 電子入札システム                                   | Ø                     |
| 一般の意志人 神戸住環境整備公社 入札情報サービス 電子入す                      | 19274              |               | へルプ                                                | お聞い合せ                 |
| 簡易案件検索                                              |                    | 入札状況一覧        |                                                    |                       |
| <b>調達案件検索</b><br>企業ID 2890100099<br>企業名称 テスト工事業     | 000002<br>者O2      |               |                                                    | 表示案件 1–1<br>全案件数  1   |
| <b>入札状況一覧</b> 代表者氏名 工事 02                           |                    |               |                                                    | <b>1</b>              |
|                                                     |                    |               |                                                    | 最新表示                  |
| (1)人札状況一覧ボタン<br><sup>強武</sup>                       | をクリックします。          |               | 最新更新日時                                             | 寺 2022.09.14 13.31    |
| ○●●●●●●●●●●●●●●●●●●●●●●●●●●●●●●●●●●●●               | 調達案件名称             |               | 人札方式 入札/<br>再入札/ 辞選届 受付票/通知書<br>一覧                 | 企業<br>プロパ 摘要 状況<br>ティ |
| 1 事後審査型工事                                           |                    |               | 事後審査型一般的         入札書提出           争入札         入札書提出 |                       |
|                                                     |                    |               |                                                    | 表示案件 1-1<br>全案件数 1    |
|                                                     |                    | <b>0</b> 7 +1 | ませいざん、たんしいんします                                     |                       |
|                                                     |                    |               | 青坂山小ダノをクリックしまり。                                    |                       |
|                                                     |                    |               |                                                    |                       |
|                                                     |                    |               |                                                    |                       |
|                                                     |                    |               |                                                    |                       |
|                                                     |                    |               |                                                    |                       |
|                                                     |                    |               |                                                    |                       |
|                                                     |                    |               |                                                    |                       |
|                                                     |                    |               |                                                    |                       |
|                                                     |                    |               |                                                    |                       |
|                                                     |                    |               |                                                    |                       |

#### 入札書の提出期間内に入札書を提出します。

#### 事後審査型制限付一般競争入札の操作 (入札書内容の登録 1/2)

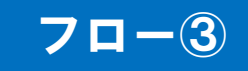

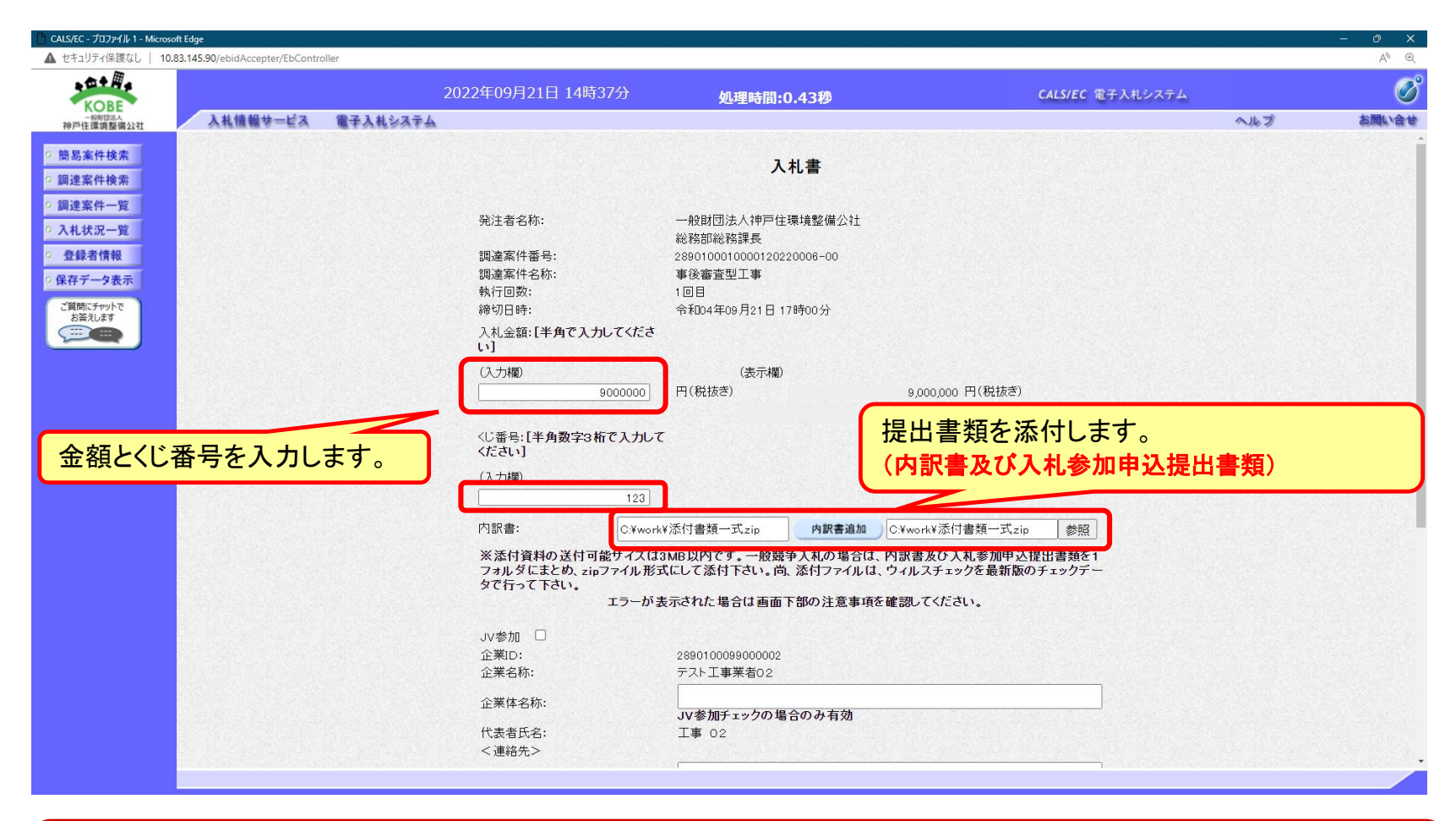

ここで添付するファイルについては内訳書及び入札参加申込提出書類を1フォルダにまとめ、 zipファイル形式にして添付ください。

#### 事後審査型制限付一般競争入札の操作 (入札書内容の登録 2/2)

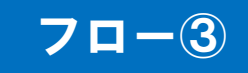

| CALS/EC - プロファイル 1 - Microso | oft Edge                        |          |                         |                                        |          |                   |            |     | - 0 X |
|------------------------------|---------------------------------|----------|-------------------------|----------------------------------------|----------|-------------------|------------|-----|-------|
| ▲ セキュリティ保護なし   10.1          | 83.145.90/ebidAccepter/EbContro | oller    |                         |                                        |          |                   |            |     | A™ €  |
| KORE                         |                                 |          | 2022年09月14日 13時39       | 分 処理時間:0.62秒                           |          | CALS/E            | C 電子入札システム |     | Ø     |
| 一般明显法人<br>神戸住環境整備公社          | 入札情報サービス                        | 電子入札システム |                         |                                        |          |                   |            | へルプ | お聞い合せ |
| 6 節厚家姓徐泰                     |                                 |          | 123                     |                                        |          |                   |            |     |       |
| 0 調達家社檢委                     |                                 |          | 内訳書(及び一般競争入札用提出         | 書類): C:¥work¥添付書類一式.zip                | 内訳書追加    | C:¥work¥添付書類一式zip | 参照         |     |       |
| 0 调读安性一些                     |                                 |          | ※添付資料の送付可能サイズは          | 3MB以内です。一般競争入札の場合()                    | は、内訳書及び扱 | 出書類を1フォルダにまとめ、    | zipファイル    |     |       |
| 0入村北沢一覧                      |                                 |          | 形式にしており reい。 向、 おり<br>エ | ラーが表示された場合は画面下部の注                      | 主要項を確認し  | てください。            |            |     |       |
| 0 各绿者情報                      |                                 |          | wetchen 🗖               |                                        |          |                   |            |     |       |
| の保存データ表示                     |                                 |          | JV参加 口<br>企業ID:         | 2890100099000002                       |          |                   |            |     |       |
| 「質問にチャットア                    |                                 |          | 企業名称:                   | テスト工事業者02                              |          |                   |            |     |       |
| お答えします                       |                                 |          | 企業体名称:                  |                                        |          |                   |            |     |       |
|                              |                                 |          | 代表者氏名:                  | JV参加チェックの場合のみ有効<br>工事 02               |          |                   |            |     |       |
|                              |                                 |          | <連絡先>                   |                                        |          |                   |            |     |       |
|                              |                                 |          | 商号(連絡先名称):              | 総務部                                    |          |                   |            |     |       |
|                              |                                 |          | 氏名:                     | 工事 02                                  |          |                   |            |     |       |
|                              |                                 |          | 住所:                     | 神戸市長田区二葉町5丁目1番32号                      | ₽        |                   |            |     |       |
|                              |                                 |          | 電話番号:                   |                                        |          |                   |            |     |       |
|                              |                                 |          | E-Mail:                 | 提出内容確認                                 | ドタンを     | クリックします。          |            |     |       |
|                              |                                 |          |                         |                                        |          |                   |            |     |       |
|                              |                                 |          |                         |                                        |          |                   |            |     |       |
|                              |                                 |          |                         | 提出内容確認                                 | 戻る       |                   |            |     |       |
|                              |                                 |          |                         | 注音東頂                                   |          |                   |            |     |       |
|                              |                                 |          |                         | 提出内容確認ボタン押下後、エラーオ                      | が表示される場合 | 含は <u>こちら</u> 。   |            |     |       |
|                              |                                 |          |                         | PCの設定および設定確認は <u>こちら</u> 。             | 注かめりまり。  |                   |            |     |       |
|                              |                                 |          |                         | 電子入札システムではフォルダまた                       | まファイル名に使 | 可用できない            |            |     |       |
|                              |                                 |          |                         | 文字があります。また添付ファイルが<br>置かれている場合 アップロードにま | 日本語のフォル  | ダに                |            |     |       |
|                              |                                 |          |                         | 添付ファイルは英字のみのフォルタ                       | こ置くことを推奨 | します。              |            |     |       |
|                              |                                 |          |                         | (例)「C:¥temp」配卜等                        |          |                   |            |     |       |
|                              |                                 |          |                         |                                        |          |                   |            |     |       |

#### 事後審査型制限付一般競争入札の操作 (入札書内容の確認)

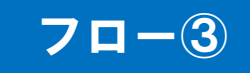

| 💾 CALS/EC - プロファイル 1 - Micros | soft Edge                                |                                                        |                         |             |          | - 0 X |
|-------------------------------|------------------------------------------|--------------------------------------------------------|-------------------------|-------------|----------|-------|
| ▲ セキュリティ保護なし   10             | 0.83.145.90/ebidAccepter/EbController    |                                                        |                         |             |          | A® €  |
| KORE                          |                                          | 2022年09月14日 13時41分                                     | 処理時間:0.52秒              | CALS/EC 電子。 | (札システム   | Ø     |
| 一般明显法人神戸住環境整備公社               | 入札情報サービス 電子入札システム                        |                                                        |                         |             | へルプ      | お問い合せ |
|                               |                                          |                                                        |                         |             |          |       |
| 9 間易業件検索                      |                                          |                                                        |                         |             |          |       |
| · 調達案件検索                      |                                          |                                                        | 入札書                     |             |          |       |
| · 調達案件一覧                      |                                          | 発注者名称: -                                               | ·般財団法人神戸住環境整備公社         |             |          |       |
| ○ 入札状況一覧                      |                                          | ##                                                     | 務部総務課長                  |             |          |       |
| · 登録者情報                       |                                          | 調達案件番号:28                                              | 90100010000120220005-00 |             |          |       |
| 0 保存データ表示                     |                                          | 調達案件名称:事                                               | 後審査型工事                  |             |          |       |
| DIVITY Y DAVI                 |                                          | 執行回数:11<br>(2010年、企                                    |                         |             |          |       |
| ご質問にチャットで<br>お答えします           | and the second state of the second state | 神功日時: 元                                                | 和004年09月14日 14時00分      |             |          |       |
|                               |                                          | 人札金額:<br>(3. 市調)                                       |                         | (主一物)       |          |       |
|                               |                                          | 8000000 F                                              | (税抜き)                   | (22/1/1997) |          |       |
|                               |                                          |                                                        |                         | 900万円(税抜き)  |          |       |
|                               |                                          | //"来早,                                                 |                         |             |          |       |
|                               |                                          | (入力欄)                                                  |                         |             |          |       |
|                               |                                          | 123                                                    |                         |             |          |       |
|                               |                                          | 内訳書(及び一般競争入札用提出書)                                      | 須):C:¥work¥添付書類一式zip    |             |          |       |
|                               |                                          | 企業ID: 28                                               | 90100099000002          |             |          |       |
|                               |                                          | 企業名称: デ                                                | スト工事業者02                |             |          |       |
|                               |                                          | 代表者氏名: 工                                               | 事 02                    |             |          |       |
|                               |                                          | <ul> <li>&lt; 連絡先&gt;</li> <li>卒日(事物生々社), ※</li> </ul> | 之位立门                    |             |          |       |
|                               |                                          | 間号(連絡元石机)・続<br>氏名: T                                   | //90P                   |             |          |       |
|                               |                                          | 住所: 神                                                  | 戸市長田区二葉町5丁目             | 入力ませいぜんいたわけ |          |       |
|                               | ①印刷ボタンをクリ                                | リックします。<br>電話番号: 00                                    | 0-000-0000              | 八化音従山小ダンをクリ | <u> </u> |       |
|                               |                                          | E-Mail:                                                |                         | 7           |          |       |
|                               |                                          |                                                        |                         |             |          |       |
|                               |                                          | 印刷                                                     | を行ってから、入札書提出ボタン         | を押下してください   |          |       |
|                               |                                          |                                                        |                         |             |          |       |
|                               |                                          | 印刷                                                     | 入札                      | 唐提出 戻る      |          |       |
|                               |                                          |                                                        |                         |             |          |       |
|                               |                                          |                                                        |                         |             |          |       |
|                               |                                          |                                                        |                         |             |          |       |

#### 注意:特に入札金額、添付ファイルについて誤りが無いか再度確認してください。提出以降は入 札書の内容確認、差し替えはできません。

#### 事後審査型制限付一般競争入札の操作 (入札書受信確認通知の受信)

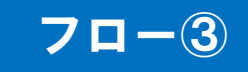

| ▲ セキュリティ保護なし   10.8 | 33.145.90/ebidAccepter/EbContr | roller    |               |                                           |                         |     | A» @  |
|---------------------|--------------------------------|-----------|---------------|-------------------------------------------|-------------------------|-----|-------|
| KOBE                |                                | 2022年     | 09月14日 13時45分 | 処理時間:1.62秒                                | <b>CALS/EC</b> 電子入札システム |     | Ø     |
| 一般的国法人<br>神戸住環境整備公社 | 入札情報サービス                       | 電子入札システム  |               |                                           |                         | へルプ | お問い合せ |
| 節見変性論素              |                                |           |               | 入力書码信確認通知                                 |                         |     |       |
| 间初来计快乘              |                                |           |               |                                           |                         |     |       |
| 調達案件模案              |                                |           |               | 、礼書は下記の内容で正常に送信されました。<br>1993年またまたまたななどの1 |                         |     |       |
| 調達案件一覧              |                                |           | 先注者名称:        | 一般財団法人仲尸任環境整備公任<br>必数如公教罪 E               |                         |     |       |
| 入札状況一覧              |                                |           | 調達案件番号:       | #6/990100010000120220005-00               |                         |     |       |
| 登録者情報               |                                |           | 調達案件名称:       | 事後審査型工事                                   |                         |     |       |
|                     |                                |           | 執行回数:         | 1 回目                                      |                         |     |       |
| <b>長仔アータ</b> 表示     |                                |           | 締切日時:         | 令和04年09月14日 14時00分                        |                         |     |       |
| ご質問にチャットで           |                                |           | 企業ID:         | 2890100099000002                          |                         |     |       |
| お合えします              |                                |           | 企業名称:         | テスト工事業者02                                 |                         |     |       |
|                     |                                |           | 代表者氏名:        | 工事 02                                     |                         |     |       |
|                     |                                |           | <連絡先>         |                                           |                         |     |       |
|                     |                                |           | 商号(連絡先名称):    | 総務部                                       |                         |     |       |
|                     |                                |           | 氏名:           |                                           |                         |     |       |
|                     |                                |           | 1王所:          | 仲尸巾長田区渠町5 」日1                             | 5                       |     |       |
|                     |                                |           | 电话金气          | 000-000-0000                              |                         |     |       |
|                     |                                |           |               | 会和04年09月14日 13時45分                        |                         |     |       |
|                     | rn D                           |           |               | [3404-097][40 [00][437]                   |                         |     |       |
|                     | FI1币                           | 词不ダンをクリック |               |                                           |                         |     |       |
|                     |                                |           | 印刷を行          | Fってから、入札状況一覧ボタンを押下してください                  |                         |     |       |
|                     |                                |           |               |                                           |                         |     |       |
|                     |                                |           |               |                                           |                         |     |       |
|                     |                                |           | 印刷            | 入札書保存 入札状況一覧                              |                         |     |       |
|                     |                                |           |               |                                           |                         |     |       |
|                     |                                |           |               |                                           |                         |     |       |
|                     |                                |           |               |                                           |                         |     |       |
|                     |                                |           |               |                                           |                         |     |       |
|                     |                                |           |               |                                           |                         |     |       |
|                     |                                |           |               |                                           |                         |     |       |
|                     |                                |           |               |                                           |                         |     |       |
|                     |                                |           |               |                                           |                         |     |       |
|                     |                                |           |               |                                           |                         |     |       |
|                     |                                |           |               |                                           |                         |     |       |
|                     |                                |           |               |                                           |                         |     |       |

#### この通知は入札書の提出後、自動的に表示されます。

#### 事後審査型制限付一般競争入札の操作 (入札状況一覧の表示)

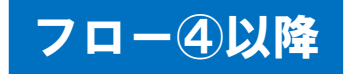

| Classifie     2022年09月14日 13時53分     処理時間:0.78秒     CALS/EC 電子入札システム       シーレージョン     入札情報サービス 電子入札システム     ヘルプ       シーレージョン     (1)入札状況一覧ボタンをクリックします。     入札状況一覧                                                                                                    | し<br>お問い合せ          |
|----------------------------------------------------------------------------------------------------|---------------------|
| At情報サービス         電子入札システム         ヘルプ           2 協易案件検索         ① 入札:状況一覧ボタンをクリックします。         入札状況一覧                                                                                                    | お聞い合せ               |
| ◎ BB素件検索 ① 入札状況一覧ボタンをクリックします。 入札状況一覧                                                                                                    |                     |
|                                                                                                    |                     |
| ○ 調達案件検索<br>企業ID                                                                                                    | 表示案件 1-1<br>全案件数  1 |
| ○ 入札状況一覧 代表者氏名 工事 02                                                                                                    | 🥑 1 🕑               |
| <ul> <li></li></ul>                                                                                                    | 最新表示                |
| ご質問にチャットで<br>お答えします                                                                                                    | 2022.09.14 13:53    |
| 新史         講述案件名件         入札方式         入札方式         入札方式         受付売/通知者         グロー覧         プロ         プロ         "         "         "         "         "         "         "         "         "         "         "         "         "         "         "         "         "         "         "         "         "         "         "         "         "         "         " <th"< th="">         "         "         "         "         "         "         "         "         "         "         "         "         "         "         "         "         "         "         "         "         "         "         "         "         "         "         <th"< td=""><td>業<br/>Jバ 摘要 状況<br/>イ</td></th"<></th"<> | 業<br>Jバ 摘要 状況<br>イ  |
| 1     事後審査型工事     ●後審査型工事     ●人礼     ●     表示     未参照有り                                                                                                    | 更表示                 |
|                                                                                                    | 表示案件 1–1<br>全案件数  1 |
|                                                                                                    | <b>1</b>            |
| 2                                                                                                    |                     |
|                                                                                                    |                     |
|                                                                                                    |                     |
|                                                                                                    |                     |
|                                                                                                    |                     |
|                                                                                                    |                     |
|                                                                                                    |                     |
|                                                                                                    |                     |

#### 入札書提出以降、発注者が発行する通知書は入札状況一覧画面から確認します。

#### 事後審査型制限付一般競争入札の操作 (入札状況通知書一覧の表示)

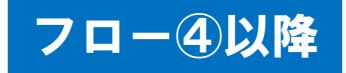

| <b>H.</b>       | 20       | 22年09月14 | 日 13時56分    | 加理時間のフつ秋             |       | CALS/EC 電子入 | 札システム | Ø     |
|-----------------|----------|----------|-------------|----------------------|-------|-------------|-------|-------|
| BE 35A 入札情報サービス | 電子入札システム |          |             | 处理时间;0.7249          |       |             | へんづ   | お聞い合せ |
| 検索              |          |          |             | 入札状況通知書一覧            |       |             |       |       |
| 検索              |          | 執行回数     | 通知書名        | 通知書発行日付              | 通知書表示 | 通知書確認       |       |       |
| 一覧<br>一階        |          |          | 入札締切通知書     | 令和04年09月14日(水)13時50分 | 表示    | 未参照         |       |       |
| 報               |          |          | 入礼書受付票      | 令和04年09月14日(水)13時46分 | 表示    | 未参照         |       |       |
| 表示              |          |          | 通知書名        | 通知書発行日付              | 通知書表示 | 通知書確認       |       |       |
| are<br>a        |          | 日時変更通    | 知書          | 令和04年09月14日(水)13時49分 | 表示    | 未参照         |       |       |
| -               |          | 事後審査開    | 始通知書        | 令和04年09月14日(水)13時52分 | 表示    | 未参照         |       |       |
|                 |          | 落札候補者    | 参加資格審査開始通知書 | 令和04年09月14日(水)13時52分 | 表示    | 未参照         |       |       |
|                 |          |          |             | ■ 感回したい通知書についます。     | しいて、新 | 長示ボタン       | ·をク   |       |

#### 発注者が発行した通知書の種類に応じて、この一覧画面に欄が増えます。

#### 事後審査型制限付一般競争入札の操作 (入札書受付票の表示)

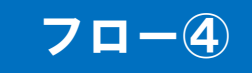

| .œ+ <i>用</i> .     |                            |                                   |                      |     |          |
|--------------------|----------------------------|-----------------------------------|----------------------|-----|----------|
| KOBE               | 2022年09月14日 13時57分         | 処理時間:0.69秒                        | CALS/EC 電子入札システム     |     | <b>U</b> |
| 伸戸住護境整備公社 入札情報サービス | 電子入札システム                   |                                   |                      | へルプ | お聞い合     |
| 周易案件検索             |                            |                                   | 令和04年09月14日          |     |          |
| 月達案件検索             | 企業ID: 2890100099000002     |                                   | 一般財団法人神戸住環境整備公社      |     |          |
| 月達案件一覧             | 企業名称: テスト工事業者02            |                                   | 総務部総務課長              |     |          |
| しれ状況一覧             | 代表者氏名: 工事 02 殿             |                                   |                      |     |          |
| 登録者情報              |                            | 入札書受付票                            |                      |     |          |
| 存データ表示             |                            |                                   |                      |     |          |
| 質問にチャットで           | 下記の案件に                     | ついて下記の日時に入札書を受                    | 領しました。               |     |          |
| お答えします             |                            |                                   |                      |     |          |
|                    |                            | 58                                |                      |     |          |
|                    |                            |                                   |                      |     |          |
|                    | 受領番号: 28                   | 90100010000120220005003100010     | 0001                 |     |          |
| ノドマはロナフはおしか        | 調達条件番号:28<br>              | 30100010000120220005-00<br>後審査型工事 |                      |     |          |
| くして近用9つ1月報とな       | <b>りま9。</b><br>入札執行回数: 1 匹 | ]8                                |                      |     |          |
|                    | 受付日時: 令                    | 和04年09月14日 13時45分29秒              |                      |     |          |
|                    | 入札書提出日時: 令                 | 和04年09月14日 13時45分29秒563           |                      |     |          |
|                    | 入力<じ番号: 12                 | 3                                 |                      |     |          |
|                    | 確定<じ番号: 68<br>確定<じ番号: 7    | 8<br>札書提出日時の3U秒(左3桁) + 3          | いたに番号                |     |          |
|                    |                            |                                   | (318964056903951619) |     |          |
|                    |                            |                                   |                      |     |          |
|                    |                            | P.#                               |                      |     |          |
|                    |                            | 1#17                              |                      |     |          |
|                    |                            |                                   |                      |     |          |
| 印刷7                | <b>ドタンをクリックします。</b>        |                                   |                      |     |          |
|                    |                            |                                   |                      |     |          |
|                    |                            |                                   |                      |     |          |
|                    |                            |                                   |                      |     |          |

#### 事後審査型制限付一般競争入札の操作 (入札締切通知書の表示)

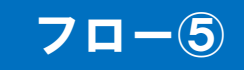

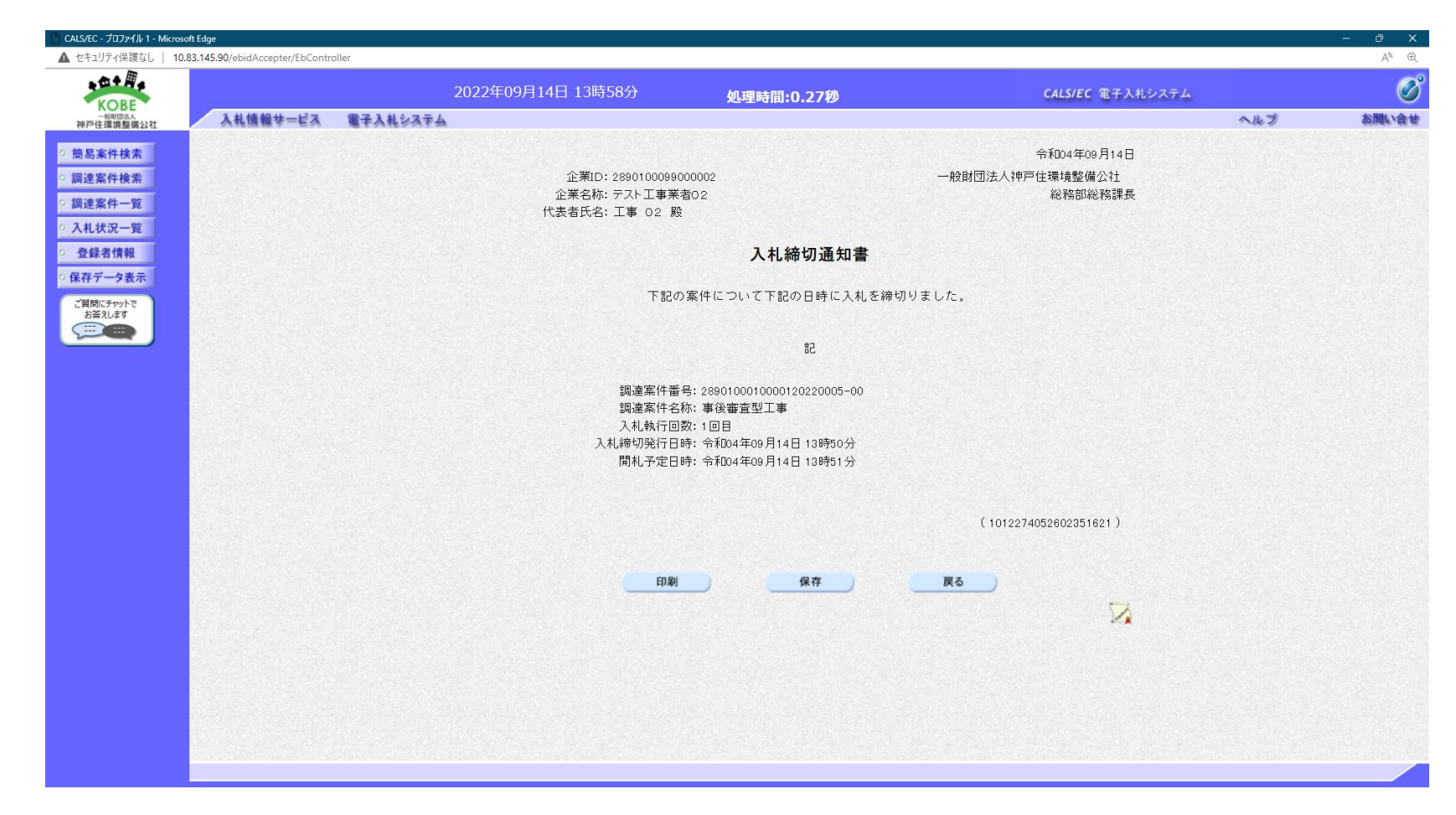

#### 事後審査型制限付一般競争入札の操作 (事後審査開始通知書の表示)

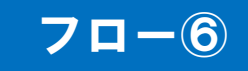

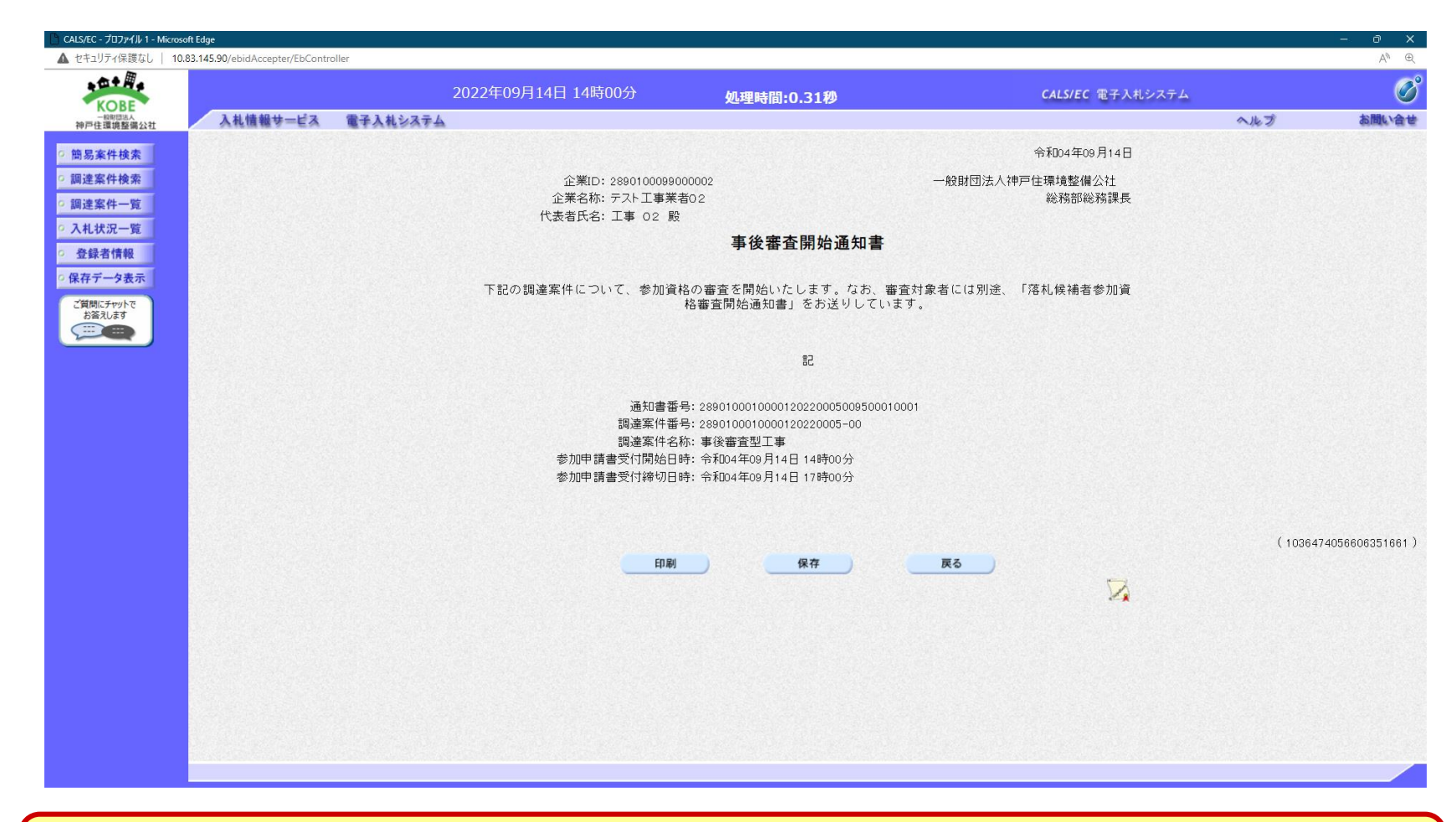

案件が事後審査に入ったことを知らせる通知書です。自身が落札候補者であることを 示すものではありませんのでご注意ください。

#### 事後審査型制限付一般競争入札の操作 (落札候補者参加資格審査開始通知書の表示)

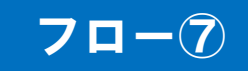

| 1 Regiato   10.05.145.50/ebitaAccepter/Ebcon | roller    |                                                                     |                                                                                                    |                                             |               |          | A" e            |
|----------------------------------------------|-----------|---------------------------------------------------------------------|----------------------------------------------------------------------------------------------------|---------------------------------------------|---------------|----------|-----------------|
| ◆ III •                                      | 2022年09月1 | .6日 15時56分                                                          | 処理時間:2.25秒                                                                                                    | CALS                                        | /EC 電子入札システム  |          | Ø               |
| (備公社) 入札情報サービス                               | 電子入札システム  |                                                                     |                                                                                                    |                                             |               | へルプ      | お聞い合せ           |
|                                              |           |                                                                     |                                                                                                    | 令和04                                        | 年09月14日       |          |                 |
|                                              |           | 企業ID: 28901000990000<br>企業名称: テスト工事業者の:<br>代表者氏名: 工事 02 殿           | 02<br>2                                                                                                    | 一般財団法人神戸住環境<br>総務<br>総務                     | 鉴備公社<br>部総務課長 |          |                 |
|                                              |           | 落札                                                                  | .候補者参加資格審査開始                                                                                                    | 通知書                                         |               |          |                 |
|                                              | 下記の調      | 達案件について、貴社が落れ                                                       | 札候補者として決定いたしました                                                                                                 | こ。これより参加資格を開始いた                             | します。          |          |                 |
|                                              |           |                                                                     | 5言                                                                                                    |                                             |               |          |                 |
|                                              |           | 通知書番号:<br>調達案件番号:<br>調達案件名称:<br>参加申請書受付開始日時:<br>参加申請書受付締切日時:<br>備考: | 28901000100001202200050095010<br>2890100010000120220005-00<br>事後審査型工事<br>令和04年09月14日14時00分<br>令和04年09月14日17時00分 | 10001                                       |               |          |                 |
|                                              |           | 印刷                                                                  | 保存                                                                                                    | <b>————————————————————————————————————</b> | ×             | ( 11374) | 74057607351671) |
|                                              |           |                                                                     |                                                                                                    |                                             |               |          |                 |
|                                              |           |                                                                     |                                                                                                    |                                             |               |          |                 |

この通知書が届いた方は現時点での落札候補者となります。発注者によって資格審査 が行われます。

#### 事後審査型制限付一般競争入札の操作 (調達案件の検索)

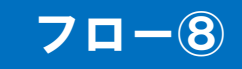

| ▲ セキュリティ保護なし   10.83.145.90/ebidAccepter/EbCont                                    | troller                                 |            |                           |           |                 |        | A <sup>®</sup> ⊕         |
|------------------------------------------------------------------------------------|-----------------------------------------|------------|---------------------------|-----------|-----------------|--------|--------------------------|
| 20+#s                                                                              | 2022年09月14日 14時29分                      | 処理時間:0.12秒 |                           | CALS/EC 電 | 子入札システム         |        | Ø                        |
|                                                                                    | 電子入札システム                                |            |                           |           |                 | へルプ    | お聞い合せ                    |
| ○ 簡易案件検索                                                                           |                                         | 調達案件一覧     |                           |           |                 |        |                          |
| 調達機関(部局) 総務     加達機関(部局) 総務     企業ID                                               | 客部<br>2890100099000002                  |            |                           |           |                 |        | 表示案件 1-1<br>全案件数 1       |
| <ul> <li>○ 入札状況一覧</li> <li>住所</li> <li>企業名称</li> <li>登録者情報</li> <li>※氏名</li> </ul> | 神戸市長田区二葉町5丁目1番32号<br>テスト工事業者02<br>工事 02 |            |                           |           |                 |        | <b>d</b> 1 🕑             |
| <ul> <li>         ・保存データ表示         ご質問にチャットで         ・</li></ul>                   |                                         |            |                           |           |                 | 最新更新日時 | 最新表示<br>2022.09.14 14:29 |
| 2 ①調達案件一覧7                                                                         | ボタンをクリックします。                            |            | 競争参加資格確認申請/<br>参加表明書/技術資料 | 1         | 受領確認/<br>1意思確認書 | 技術提案書  | /技術資料 企業                 |
| 番<br>문                                                                             | 調達案件名称<br>発達オアナウス                       | 人礼方式       | 提出 再提出 受付票 減              | 知書 重知書 提  | 出 再提出 受付票       | 提出 再提出 | 受付票 通知書 ティ               |
| 1 事後審査型工事                                                                          |                                         |            | 表示表示                      | 表示        |                 |        | 変更                       |
|                                                                                    |                                         |            |                           | K         |                 |        | 表示案件 1-1<br>全案件数 1       |
|                                                                                    |                                         |            |                           |           |                 |        | <b>(</b> 1)              |
|                                                                                    |                                         | ②通知書の      | )表示ボタン                    | をクリック     | ルます。            |        |                          |
|                                                                                    |                                         |            |                           |           |                 |        |                          |
|                                                                                    |                                         |            |                           |           |                 |        |                          |
|                                                                                    |                                         |            |                           |           |                 |        |                          |
|                                                                                    |                                         |            |                           |           |                 |        |                          |
|                                                                                    |                                         |            |                           |           |                 |        |                          |

#### 事後審査型制限付一般競争入札の操作 (資格確認通知書の表示)

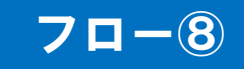

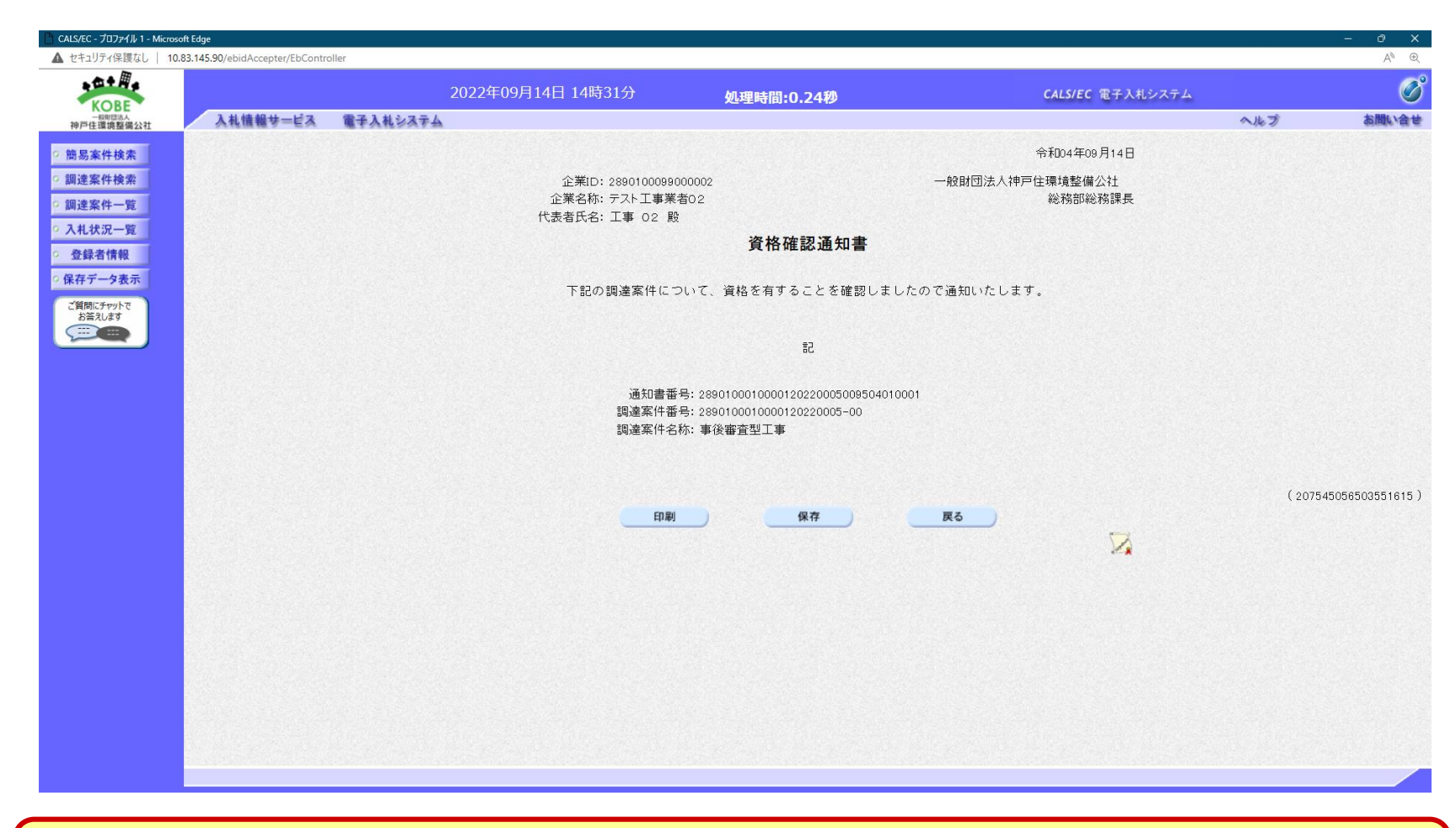

仮に資格が無かった場合はこの画面で「不適格通知書」が表示されます。

#### 事後審査型制限付一般競争入札の操作 (入札状況通知書一覧の表示)

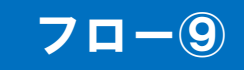

| KORE                |                 | 2022年09月14日 | 日 14時32分    | 処理時間:0.22秒                            |       | <b>CALS/EC</b> 電子入札システム |     | <u>e</u> |
|---------------------|-----------------|-------------|-------------|---------------------------------------|-------|-------------------------|-----|----------|
| 一般明显法人<br>神戸住環境整備公社 | 入札情報サービス 電子入札シス | テム          |             |                                       |       |                         | へルプ | お聞い合     |
| 簡易案件検索              |                 |             |             | 入札状況通知書一覧                             |       |                         |     |          |
| 調達案件検索              |                 | 執行回数        | 通知書名        | 通知書発行日付                               | 通知書表示 | 通知書確認                   |     |          |
| 調達案件一覧              |                 |             | 落札者決定通知書    | 令和04年09月14日(水)14時28分                  | 表示    | 未参照                     |     |          |
| 入札状況一覧              |                 | 1           | 入札,缔切通知書    | 令和04年09月14日(水)13時50分                  | 表示    | 参昭済                     |     |          |
| 豆球目消報               |                 |             | 1 +1 +1     |                                       | *=    |                         |     |          |
| ご質問にチャットで           |                 |             | 入私省文刊宗      | ₩₩₩₩₩₩₩₩₩₩₩₩₩₩₩₩₩₩₩₩₩₩₩₩₩₩₩₩₩₩₩₩₩₩₩₩₩ | 衣不    | <u> </u>                |     |          |
| お答えします              |                 |             | 通知書名        | 通知書発行日付                               | 通知書表示 | 通知書確認                   |     |          |
|                     |                 | 日時変更通知      | 0書          | 令和04年09月14日(水)13時49分                  | 表示    | 参照済                     |     |          |
|                     |                 | 事後審査開如      | 台通知書        | 令和04年09月14日(水)13時52分                  | 表示    | 参照済                     |     |          |
|                     |                 | 落札候補者者      | 約 資格審査開始通知書 | 令和04年09月14日(水)13時52分                  | 表示    | 参照済                     |     |          |
|                     |                 |             |             | 戻る )                                  |       |                         |     |          |
|                     |                 |             |             |                                       |       |                         |     |          |
|                     |                 |             |             |                                       |       |                         |     |          |
|                     |                 |             |             |                                       |       |                         |     |          |
|                     |                 |             |             |                                       |       |                         |     |          |
|                     |                 |             |             |                                       |       |                         |     |          |
|                     |                 |             |             |                                       |       |                         |     |          |
|                     |                 |             |             |                                       |       |                         |     |          |
|                     |                 |             |             |                                       |       |                         |     |          |
|                     |                 |             |             |                                       |       |                         |     |          |
|                     |                 |             |             |                                       |       |                         |     |          |

#### フロー④と同じ手順で当画面を表示させます。落札者決定通知書欄が増えています。

#### 事後審査型制限付一般競争入札の操作 (落札者決定通知書の表示)

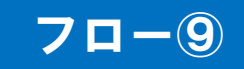

| AUTWA                                      | 2022年09月14日 14時32分                                                                                                    | 処理時間:0.44秒                                                                                                    | CALS/EC 電子入                                     | 札システム |      |
|--------------------------------------------|----------------------------------------------------------------------------------------------------|----------------------------------------------------------------------------------------------------|-------------------------------------------------|-------|------|
| - 秋日四本<br>一秋日四本<br>神戸住理道教催公社 入札情報サービス 電子   | 入札システム                                                                                                    |                                                                                                    |                                                 | へルプ   | お聞い合 |
|                                            |                                                                                                    |                                                                                                    |                                                 |       |      |
| 間易業件検索                                     |                                                                                                    |                                                                                                    | 令和04年09月14日                                     |       |      |
| ,調達案件検索                                    | 企業ID: 2890100099000002                                                                                                    |                                                                                                    | 一般財団法人神戸住環境整備公社                                 |       |      |
| 調達案件一覧                                     | 企業名称: テスト工事業者の2                                                                                                    |                                                                                                    | 総務部総務課長                                         |       |      |
| 入札状況一覧                                     | 代表者氏名: 上事 02 殿                                                                                                    | ****                                                                                                    |                                                 |       |      |
| 登録者情報                                      |                                                                                                    | 洛札石决定通知書                                                                                                    |                                                 |       |      |
| 保存データ表示                                    | 下記の案件に                                                                                                    | ついて、下記の者が落札した旨通知到                                                                                                    | 改します。                                           |       |      |
| ご質問にチャットで                                  |                                                                                                    | 83                                                                                                    |                                                 |       |      |
|                                            | 歯が使いたもので                                                                                                    |                                                                                                    |                                                 |       |      |
|                                            | 調達条件留方:28                                                                                                    | 90100010000120220005-00<br>後室本刑工事                                                                                                    |                                                 |       |      |
|                                            | 調査条件もかに重                                                                                                    |                                                                                                    |                                                 |       |      |
|                                            | 調達条件石が: 事<br>開札日時: 令:                                                                                                    | 1% 每旦主工争<br>和04年09月14日 13時51分                                                                                                    |                                                 |       |      |
| 電子くじ(審査順位の決定)を                             | 時達条件名称:事<br>開札日時:令<br>落札企業名称:デニ<br>落札企業名称:デニ                                                                                                    | 後毎豆王工争<br>和04年09月14日 13時51分<br>スト工事業者02                                                                                                    |                                                 |       |      |
| 電子くじ(審査順位の決定)を                             | 調達条件石(#) 事<br>開札日(#):令<br>院行った場合、<br>落礼企業名称:デリ<br>(構名:<br>(構名:                                                                                                    | 【番豆エエ●<br>和04年09月14日 13時51分<br>スト工事業者02<br>100,000 円(税抜ぎ)                                                                                                    |                                                 |       |      |
| 電子くじ(審査順位の決定)を<br>出根拠が表示されます。              | 調達条件石が:<br>事<br>開札日時: 令<br>席礼企業名称: デ<br>落礼企業名称: デ<br>落礼企業名称: デ<br>落礼企業名称: デ<br>済礼金額: 9.0<br>備考:                                                                                                    | 16番目主工事<br>和04年09月14日 13時51分<br>スト工事業者の2<br>000,000 円(税抜ぎ)                                                                                                    |                                                 |       |      |
| 電子くじ(審査順位の決定)を<br>出根拠が表示されます。              | 調達条件石が:<br>第<br>開え日時:令<br>常礼企業名称:<br>5<br>席礼企業名称:5)<br>席礼企業名称:50<br>備考:                                                                                                    | 16番目主上争<br>和04年09月14日 13時51分<br>スト工事業者の2<br>100,000 円(税抜き)                                                                                                    |                                                 |       |      |
| で電子くじ(審査順位の決定)を<br>「出根拠が表示されます。            | 調達条件石が: 争<br>た行った場合、<br>応企業名称: う:<br>落札企業名称: 5:<br>落札企業名称: 5:<br>落札企業名称: 5:<br>(編考:                                                                                                    | 16番目主ニー争<br>和04年09月14日 13時51分<br>入工事業者02<br>100,000 円(税抜き)                                                                                                    |                                                 |       |      |
| 電子くじ(審査順位の決定)を<br>出根拠が表示されます。              | 調査条件石が: 争<br>活入口時: 令<br>落札企業名称: デ)<br>落札企業名称: デ)<br>落札企業名称: デ)<br>落札金羅: 8,0<br>備考:<br>※ <u実施: 当案件は抽選により落札候補者(<br="">落丸考は審査膳位に任って審較)</u実施:>                                                                                                    | 18番目主エー争<br>和04年09月14日 13時51分<br>スト工事業者02<br>100,000 円(税抜ぎ)<br>の審査順位を決定致しました。<br>を行し 資格の有無を確認って 決定して                                                                                                    | ts⊎≠ a                                          |       |      |
| 電子くじ(審査順位の決定)を<br>出根拠が表示されます。              | 調査条件石が: 争<br>第礼日時: 令<br>落札企業名称: デ)<br>落札企業名称: デ)<br>落札金羅: 8,0<br>備考:<br>※ <u実施: 当案件は抽選により落札候補者は<br="">落札者は審査順位に従って審査:</u実施:>                                                                                                    | 後世世主上争<br>和04年09月14日 13時51分<br>スト工事業者02<br>100,000 円(税抜ぎ)<br>の審査順位を決定致しました。<br>を行い、資格の有無を確認して、決定してる                                                                                                    | おります。<br>11 東宮順 []                              |       |      |
| 電子くじ(審査順位の決定)を<br>出根拠が表示されます。              | 調連条件40%: 争<br>形礼日時: 令<br>落札企業名称: 万:<br>落札金羅: 8,0<br>備考:<br>※ <u実施: 当案件は抽選により落札候補者の<br="">落札者は審査順位に従って審査で<br/>No<br/>くじ対象業者<br/>入力くじ<br/>番号</u実施:>                                                                                                    | 18世ュニー争<br>和04年09月14日 13時51分<br>スト工事業者02<br>100,000 円(税抜ぎ)<br>の審査順位を決定致しました。<br>を行い、資格の有無を確認して、決定してご<br>入札書提出日時 確定くU<br>番号                                                                                                    | おります。<br><sup>5</sup> 審査順<br>位 落札               |       |      |
| <mark>『子くじ(審査順位の決定)を</mark><br>出根拠が表示されます。 | 調達条けるが: 争<br>た行った場合、<br>※へじ実施: 当案件は抽選により落礼候補者の<br>落札2 業名称: 7:<br>落札金額: 9,0<br>備考:<br>※へじ実施: 当案件は抽選により落礼候補者の<br>落札者は審査順位に従って審査で<br>No 〈じ対象業者 入力ぐじ<br>番号<br>0 デスト工事業者02 123 令和004年()                                                                                                    | 18世日王王子<br>和04年09月14日 13時51分<br>スト工事業者02<br>100,000 円(税抜ぎ)<br>の審査順位を決定致しました。<br>を行い、資格の有無を確認して、決定してこ<br>入札書提出日時 確定くU<br>番号<br>08月14日 13時45分29秒563 686                                                                                          | おります。<br>- <u>審査順</u> 落札<br>- 2 〇               |       |      |
| <mark>『子くじ(審査順位の決定)を</mark><br>出根拠が表示されます。 | 調達条件40%: 争<br>開連条件40%: 争<br>深札企業名称: デ、<br>深札企業名称: デ、<br>深札金額: 9.0<br>備考:<br>*< <u実施: 当案件は抽選により落札候補者の<br="">落札者は審査順位に従って審査で<br/>No<br/>くU対象業者<br/>0<br/>デスト工事業者の2<br/>123<br/>令和04年の<br/>1<br/>デスト工事業者の3<br/>477<br/>令和04年の</u実施:>                                                                                                    | 18世日王王子<br>和04年09月14日 13時51分<br>スト工事業者02<br>100,000 円(税抜ぎ)<br>の審査順位を決定致しました。<br>を行い、資格の有無を確認して、決定してで<br>入札書提出日時 確定くU<br>番号<br>00月14日 13時45分29秒563 688<br>00月14日 13時51分33秒502 979                                                               | おります。<br>2 審査順<br>位<br>2 〇<br>1                 |       |      |
| 電子くじ(審査順位の決定)を<br>出根拠が表示されます。              | 問題を執けるが: 争<br>開え日時: 令<br>落札企業名称: 万:<br>落札企業名称: 万:<br>落札金羅名: 90<br>備考:<br>*< <u実施: 当案件は抽選により落札候補者の<br="">落札者は審査順位に従って審査で<br/>No 〈U対象業者 入力くU<br/>番号<br/>0 デスト工事業者の3 477 令和04年(<br/>確定</u実施:>                                                                                                    | 18世2王→<br>和04年09月14日 13時51分<br>スト工事業者02<br>100,000 円(税抜ぎ)<br>の審査順位を決定致しました。<br>を行い、資格の有無を確認して、決定してで<br>入札書提出日時 確定(U<br>番号<br>00月14日 13時45分29秒563 686<br>00月14日 13時51分33秒502 979<br>≪(2番号の総和: 1665                                              | おります。<br>2 審査順<br>位<br>2 〇<br>1                 |       |      |
| 電子くじ(審査順位の決定)を<br>出根拠が表示されます。              | は調査条件石が: 争<br>開え日時: 令<br>深札企業名称: 万:<br>深札金額: 9.0<br>備考:<br>*< <u実施: 当案件は抽選により落札候補者の<br="">落札者は審査順位に従って審査:<br/>No 〈U対象業者 入力くU<br/>番号<br/>0 デスト工事業者の3 477 令和04年(<br/>確定</u実施:>                                                                                                    | 18世 ユニーチ<br>和04年09月14日 13時51分<br>スト工事業者02<br>100,000 円(税抜ぎ)<br>の審査順位を決定致しました。<br>を行い、資格の有無を確認して、決定してる<br>入札書提出日時 確定くし<br>番号<br>00月14日 13時51分3秒502 979<br>ミビ番号の総和: 1665<br>くじ対象業者数: 2                                                           | おります。<br>2 審査順<br>位<br>2 〇<br>1                 |       |      |
| 電子くじ(審査順位の決定)を<br>出根拠が表示されます。              | は調査条件石が: 争<br>耐礼日時: 令<br>落札企業名称: 万:<br>落札金額: 9.0<br>備考:<br>*< <u実施: 当案件は抽選により落札候補者の<br="">落札者は審査順位に従って審査:<br/><u>No 〈U対象業者 入力くU<br/>番号</u><br/>0テスト工事業者02 123 令和04年(<br/>1)テスト工事業者03 477 令和04年(<br/>確定<br/>確定<u番号の総和: <="" <u対<="" td=""><td>18番目主エー争<br/>和004年09月14日 13時51分<br/>スト工事業者02<br/>100,000 円(税抜き)<br/>の審査順位を決定致しました。<br/>を行い、資格の有無を確認して、決定してこ<br/>入札書提出日時 確定とU<br/>審号<br/>00月14日 13時45分29秒563 686<br/>09月14日 13時51分33秒502 979<br/>201番号の総和: 1665<br/>くじ対象業者数: 2<br/>象業者数の余り: 1</td><td>おります。<br/>- <u>審査順</u>済札<br/>- <u>2 〇</u><br/>- 1</td><td></td><td></td></u番号の総和:></u実施:> | 18番目主エー争<br>和004年09月14日 13時51分<br>スト工事業者02<br>100,000 円(税抜き)<br>の審査順位を決定致しました。<br>を行い、資格の有無を確認して、決定してこ<br>入札書提出日時 確定とU<br>審号<br>00月14日 13時45分29秒563 686<br>09月14日 13時51分33秒502 979<br>201番号の総和: 1665<br>くじ対象業者数: 2<br>象業者数の余り: 1               | おります。<br>- <u>審査順</u> 済札<br>- <u>2 〇</u><br>- 1 |       |      |
| 電子くじ(審査順位の決定)を                             |                                                                                                    | 18番直主工争<br>和004年09月14日 13時51分<br>スト工事業者02<br>100,000 円(税抜き)<br>の審査順位を決定致しました。<br>を行い、資格の有無を確認して、決定してて<br>入札書提出日時 確定<br>00月14日 13時45分29秒563 668<br>00月14日 13時51分33秒502 979<br>20じ番号の総和: 1665<br>くじ対象業者数: 2<br>象業者数の余り: 1<br>取です。                | おります。<br>- <u>審査順</u> 済札<br>- <u>2</u><br>- 1   |       |      |
| 電子くじ(審査順位の決定)を<br>「出根拠が表示されます。             |                                                                                                    | 18番直主工争<br>和04年09月14日 13時51分<br>スト工事業者02<br>100,000 円(税抜き)<br>の審査順位を決定致しました。<br>を行い、資格の有無を確認して、決定してで<br>入札書提出日時 確定<br>09月14日 13時45分29秒563 666<br>09月14日 13時51分33秒502 979<br>20じ番号の総和1: 1665<br>くじ対象業者数0: 2<br>象業者数の余り: 1<br>級です。<br>定くじ番号の総和1, | おります。<br>- <u>審査順</u> 済札<br>- <u>2</u><br>- 1   |       |      |

入札結果の検索(入札情報システム)

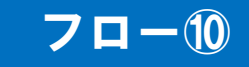

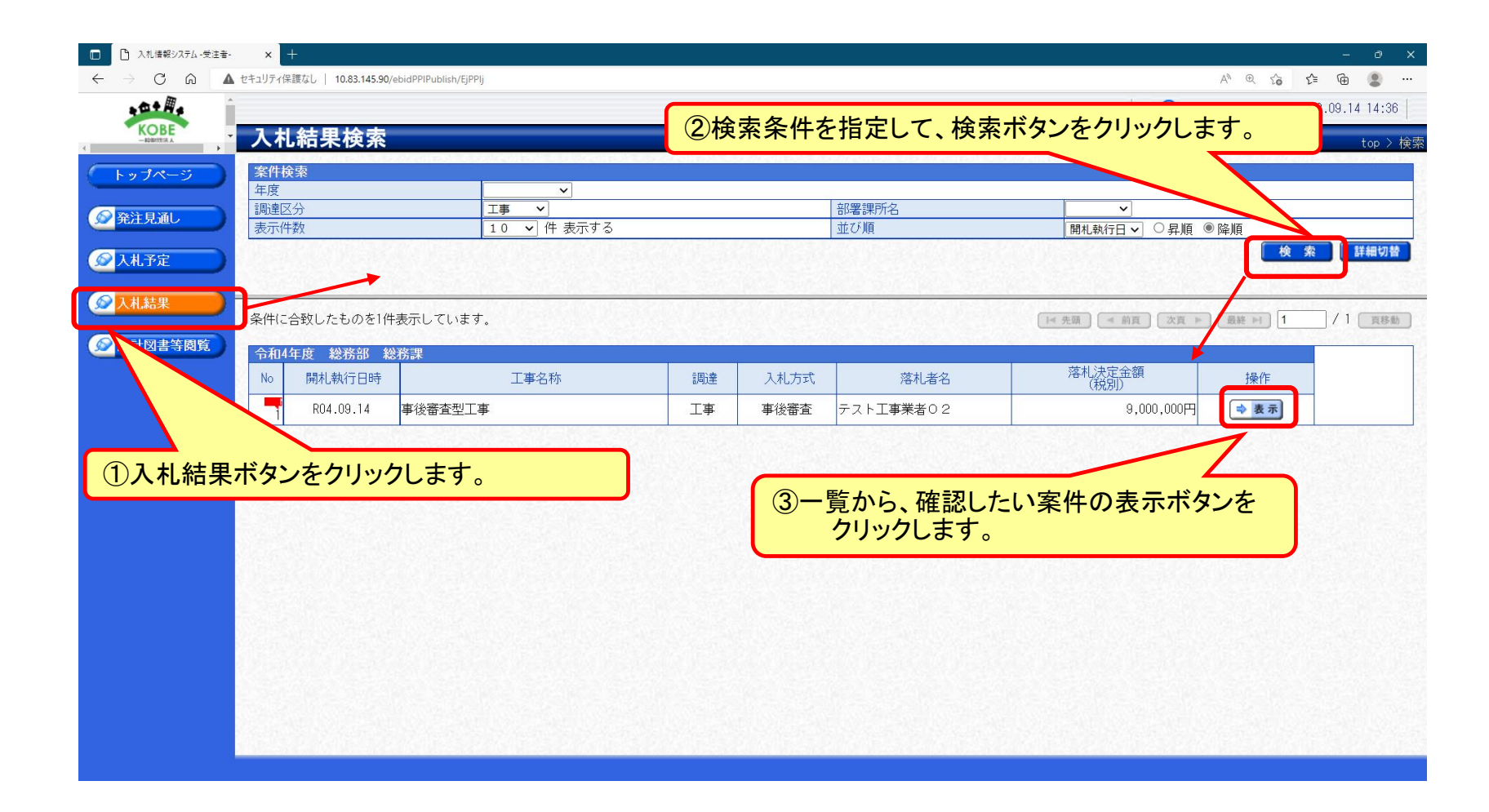

入札結果の表示(入札情報システム)

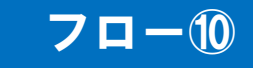

|          | ▲ セキュリティ保護なし   10.83.145.90/ebidPP                                   | Publish/EjPPIj            |                               |                           |                               |               |                 | /            | ty ⊕ 2.9 2.≡       | ·· ی ش      |
|----------|----------------------------------------------------------------------|---------------------------|-------------------------------|---------------------------|-------------------------------|---------------|-----------------|--------------|--------------------|-------------|
|          |                                                                      |                           |                               |                           |                               |               |                 | G            | 2022.09            | 9.14 14:37  |
|          | · 入札結果表示                                                             |                           |                               |                           |                               |               |                 |              | top 1              | > 入札結果表     |
| トップページ   | 令和4年度 総務部 総務課                                                        | 入札結果                      |                               |                           |                               |               |                 |              |                    |             |
|          | 開札執行日時                                                               | 年09月14日 13時51分            |                               |                           |                               |               |                 |              |                    |             |
| ◎ 登注目通Ⅰ. | 工事名称                                                                 | 事後審                       | :查型工事                         |                           |                               |               |                 |              |                    |             |
|          | 工事場所                                                                 |                           |                               |                           |                               |               |                 |              |                    |             |
|          | 路河川等                                                                 |                           |                               |                           | 予定価格(                         | (税別)          |                 |              |                    | 10,000,000F |
| XAG I'AE |                                                                      | 土木                        |                               |                           | 調査基準価権                        | 各 (税別)        |                 |              |                    |             |
|          | 人私力式                                                                 | 事後番                       | 後審査 (方法:電子入札 )                |                           |                               |               |                 |              |                    |             |
| 人化結果     | 洛札/JN区の<br>対1 ギタ                                                     | 1単格成<br>テフト               |                               |                           |                               |               |                 |              |                    |             |
|          | 液化有石<br>家件状况                                                         | フスト<br>                   | 工事未有して<br>独定(くじ)              |                           | 1合作6/人化主命                     | 良 (1元方1)      |                 |              |                    | 3,000,0001  |
| 武計図書等閲覧  | 備老                                                                   | /18/1 6/18                | 洛札者伏走(へし)                     |                           |                               |               |                 |              |                    |             |
|          |                                                                      | 22/01/21/06/21            |                               |                           |                               |               |                 |              |                    |             |
|          | 業者一覧                                                                 |                           |                               |                           |                               |               |                 |              |                    |             |
|          | No<br>No                                                             | 合称                        | 人札書記載                         | 成金額(円) (杭別、               | <u>*</u>                      | 結果            |                 | 書記載金額(円) (板) | 3別)                | - 結果        |
|          | 1 テフト工車業老0.2                                                         |                           |                               | 弗∠凹                       | 弗び凹                           | 茨利            | 弗!巴             | 弗∠凹          | 弗は凹                | _           |
|          |                                                                      |                           | 9,000,000                     |                           |                               | /@~//L        |                 |              |                    |             |
|          |                                                                      |                           | .,                            | NY AND A CONTRACTOR       | No. Contraction of the second | NEW STREET    |                 |              |                    | Ress (Read  |
|          | 当案件は抽選により落札候補者の審査順位を決定致しました。<br>落札者は順位に従って審査を行い、資格の有無を確認して、決定しております。 |                           |                               |                           |                               |               |                 |              |                    |             |
|          | くじ実施一覧                                                               |                           |                               |                           |                               |               |                 |              |                    |             |
|          | No くじ対象業者                                                            |                           | 入力くじ番号 入札書提出日時                |                           |                               | 確定くじ番         | 号 順位            | 落札           |                    |             |
|          | 0 テスト工事業者02                                                          |                           | 123                           | 令和04年09月14日 13時45分29秒 563 |                               |               | 686             |              | 2 0                |             |
|          | 1 テスト工事業者03                                                          |                           | 477 令和04年09月14日 13時51分33秒 502 |                           |                               | 9/9           |                 | 1            |                    |             |
|          | 確定くじ番号の総和:1665                                                       |                           |                               |                           |                               |               |                 |              |                    |             |
|          | くじ対象業者数:2<br>確定くじ来号の紛和 主 くじ対                                         | 免業実物の全日                   | • 1                           |                           |                               |               |                 |              |                    |             |
|          |                                                                      |                           |                               |                           |                               |               |                 |              |                    |             |
|          | ※上記の算出結果は、審査順位<br>審査順位2位以降の算出方法                                      | 1位のくじ情報でについては、            | です。                           |                           |                               |               |                 |              |                    |             |
|          | 先に順位か確定した全ての業<br>「くじ対象業者数」で再計算                                       | 者を除いた「唯成<br>を行い、同様に算      | Eくし番号の総和」、<br>算出した結果となります。    |                           |                               |               |                 |              |                    |             |
|          |                                                                      |                           |                               |                           |                               |               |                 |              |                    |             |
|          |                                                                      |                           |                               |                           |                               |               |                 |              |                    |             |
|          |                                                                      | Contraction of the second | Service Services              | Sterre Sterres et         |                               | Sec. 185. 201 | 2.04315515972.0 |              | ante de la company |             |
|          | 두 戻る                                                                 |                           |                               |                           |                               |               |                 |              |                    |             |

入札結果の詳細が確認できます。

# 電子くじについて

同価の入札をした者が2人以上あるときは、電子くじにより落札(候補)者を決定します。また、事後審査型制限付き一般競争の場合は、審査順位を決定します。

① 入札参加者は、入札時に「くじ番号(3桁)」を入力します。

② くじ番号と入札書提出日時の秒(ミリ秒単位の下3桁を使用)の和を「確定番号」とします。「確定番号」が4桁になる場合は、下3桁を使用します。

③ 電子くじ対象者を入札書提出時間順に、「入札順位」を0から振ります。

【数式】電子くじ対象者の「確定番号」の和: 対象者数

上記の数式で得られた余りと、入札順位の数値が一致した入札者が落札(候補) 者となります。

審査順位は、残りの同価の入札をした者(順位1位を除き)で上記方法により落札 候補者2位を決定します。それを繰り返し審査順位が決定します。

# 電子くじの計算例

※電子くじ対象者が3社の場合の計算例

| 電子くじ対象者              | A建設                    | B建設                   | C建設                   |  |
|----------------------|------------------------|-----------------------|-----------------------|--|
| ①くじ番号(入札時に入力)        | 261                    | 602                   | 077                   |  |
| ②入札書提出日時             | 1月22日13時16<br>分35秒642  | 1月22日14時26<br>分35秒012 | 1月22日16時54<br>分10秒962 |  |
| ③入札書提出日時のミリ秒         | 642                    | 012                   | 962                   |  |
| ④確定番号(①+③)下3桁        | 903<br>(=261+642)      | 614<br>(=602+012)     | 039<br>(=077+962)     |  |
| ⑤入札書提出順位(②の早い者<br>順) | 0                      | 1                     | 2                     |  |
| <b>⑥④の合算</b>         | 903 + 614 + 039 = 1556 |                       |                       |  |
| ⑦④の合算:電子くじ対象者        | 1556 ÷ 3 = 518 余り2     |                       |                       |  |
| 落札(候補)者              | C建設                    |                       |                       |  |

※2番目の業者は落札(候補)者を除いたA建設[0]とB建設[1]の④合算[1517]から、電子くじ 対象者数[2]を割った余り[1]でB建設[1]となります。3番目はA建設となります。

その他

# システムの利用時間 午前8時~午後8時(電子入札システム) 午前6時~午後11時(入札情報システム)

# ※土日、祝日および年末年始 (12月29日~1月3日)を除きます。

# その他

## I Cカードの有効期限

電子入札に参加する際は、使用するICカードの有効期限が案件の開札予定日まで有効 であることを確認のうえ、電子入札システムで参加申請書や入札書の提出を行ってください。 仮に開札予定日時前に有効期限が切れるICカードで入札書等を提出した場合、ICカ ードの電子証明書が有効と確認できないため、入札が無効となる可能性があります。有効期 限が近づきましたら早めにカードの更新をお願いします。

※参考: I Cカードの有効期限については電子入札システムにログイン直後、

画面右上の表示で確認することができます。

(残り60日を切るとさらに強調表示されます)

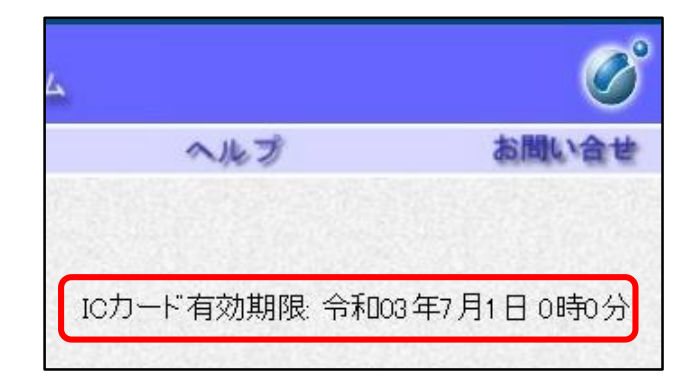

| シス <del>、</del><br>入 | テムの操作方<br><b>札参加</b>                                                                                                    | 法が分か<br><b>者ポー</b>                                                                                                    | らないときは?<br>-タルサイトへ                                                                                                    |   |
|----------------------|----------------------------------------------------------------------------------------------------|----------------------------------------------------------------------------------------------------|----------------------------------------------------------------------------------------------------|---|
| CALSEC ×             |                                                                                                    | <ul> <li>C 換布</li> </ul>                                                                                                    |                                                                                                    |   |
|                      | 「利用者登録/電子入札」選                                                                                                    | 【訳画面(受注者用)<br>55/は、利用者登録を行う前に                                                                                                    | 学入札システムトップページにもポータルサ<br>イトへのリンクがあります。                                                                                                    |   |
|                      | 和用連續が朱宝路がよら<br>                                                                                                    | ☆☆☆###オータルサイト - Internet Explore<br>◎<br>■<br>■<br>■<br>電子調達システム                                                                    | ♪<br>♪ ♪ <sup>(g)</sup> 電子調測2354 λit.#m.×<br>、入札参加者ポータルサイト                                                                                                    | × |
|                      | 業務実行中は、<br>業務画面より<br>アプリケーションが在<br>の通知時期について><br>令和2年6月20日より、所方式に切り替わり<br>新方式(限人)ava)の運用開始について><br>令和2年6月20日より、所方式に切り替わり<br>新方式(限人)ava 利用前に一度だけフラウ<br>ア)だ実施願います。一時ファイルの前除手<br><入札参加者向)にFAO検索の運用開始につい<br>令和2年5月日より、人札参加者向)FAO検 | 利用準備マニュアル<br>(はじめての方はこちら)           1.利用者登録番号の取得           2.動作環境の準備           3.10カードのセットアップ           4.パシゴンの設定           5.利用者登録 | 利用準備マニュアル(はじめての方はこちら)<br>※利用準備を行わないと、システムをご利用中にエラーになり、人札に間に合わずに失格となる場合もあります。<br>システムをご利用になる額に、以下の手機にそって、必ず利用準備を行ってびざい。<br>少額物品のみのご利用の方は、10カードは不要です。「D//i2ワード認証のための利用準備マニュアル」をご覧ください。<br>1.利用者登録番号の取得                           |   |
|                      | FAO検索は、電子入札システム操作時にも、<br>FAO検索は、スマートフォ・タフレットでの、<br>パンコンからは <u>こちら</u> 。                                                                                                    | お知らせ<br>お知らせ一覧                                                                                                    | 電子入札をご利用するにあたり、「利用者登録番号」、商場または名称し及びバスワード」を奉約に取得する必要があります。<br>これらは電子入札システムの利用者登録を行う際に必要となる情報です。<br>※前提として、発生機関から通知される内容ですので、不明な場合は発生機関度でお問い合わせください。<br>利用者登録番号 ※1 の桁数字の番号となります。<br>商号または名称 株式会社、有限会社等の入力(略号等)については発生機関にご確認なださい。 |   |
|                      |                                                                                                    | よくある質問(システム編)<br>10/パスワード初頭のための                                                                                                    |                                                                                                    |   |

入札参加者ポータルサイトでは、システム操作マニュアルやよくある質問への回答など、役立つ情報を掲載しています。

### マニュアル等を参照してもなお分からないことがあるときは、 ポータルサイトの「お困りのときは」を参照してください。

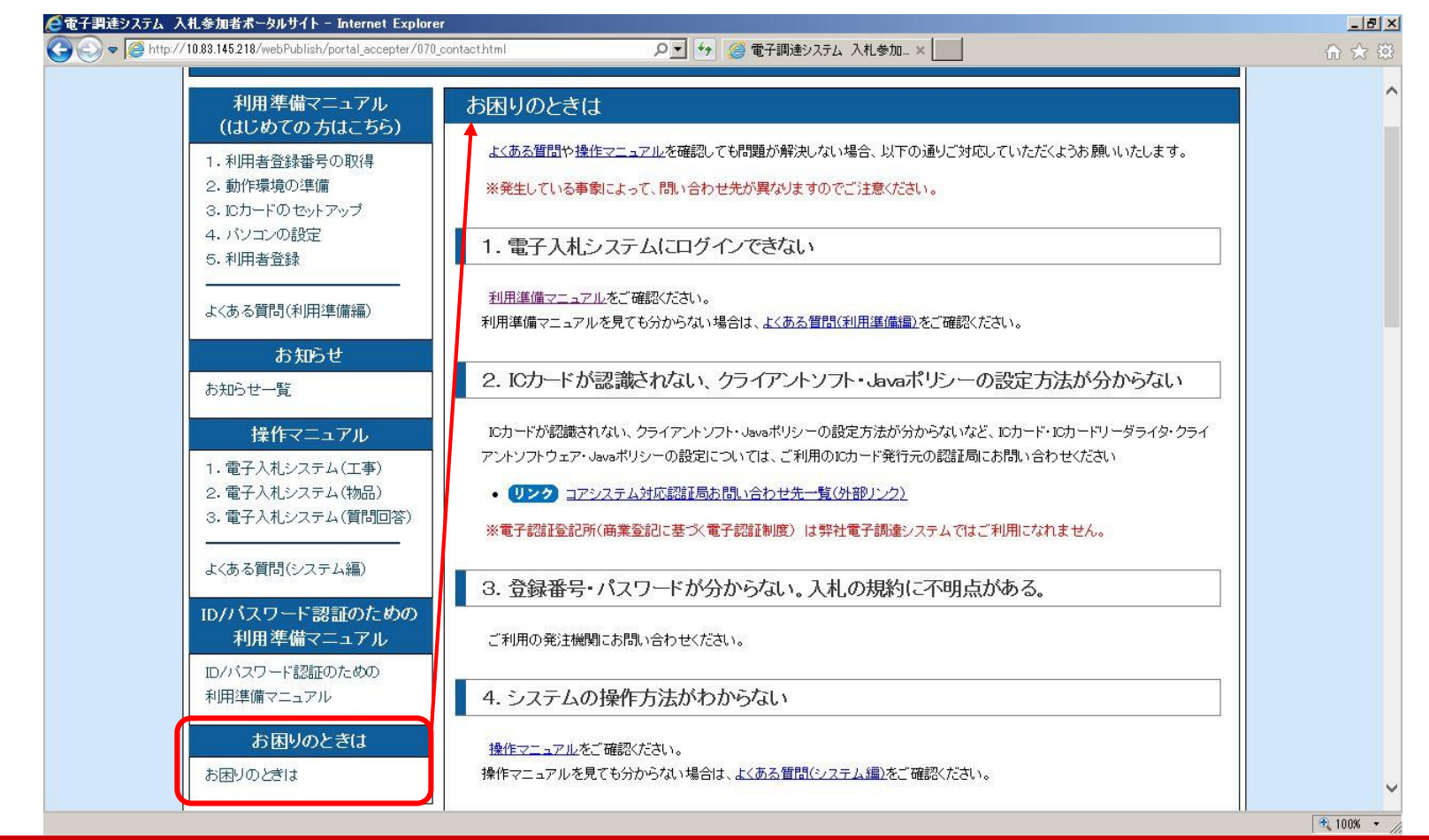

「お困りのときは」ページには、各種問題への解決策や、ヘルプデスク等の問い合わせ先を掲載し ております。